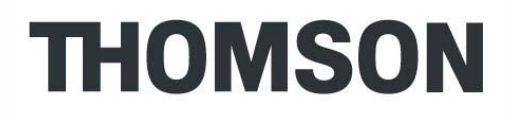

## **ST2022 SIP**

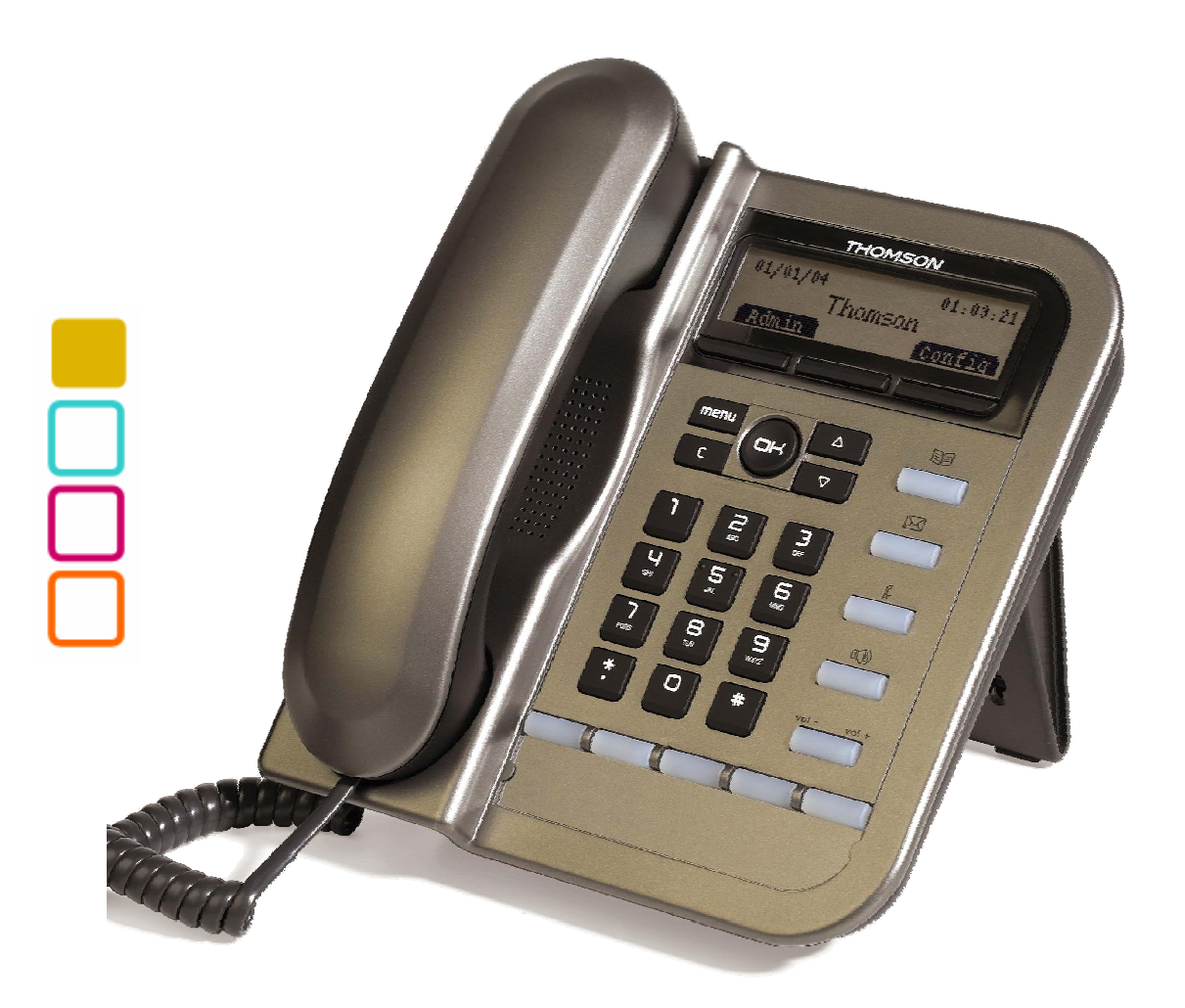

#### **Thomson Telecom**

S.A.S with a capital of 130 037 460 € RCS 390 546 059 Copyright © THOMSON 2005 All rights reserved 09/2005 - 1 www.speedtouchpartner.com

#### **European Community Declaration of Conformity**

This equipment complies with the requirements relating to electromagnetic compatibility, EN55022 Class B for ITE and EN55024.

This meets the essential protection requirements of the European Council Directive 89/336/EEC on the approximation of the laws of the Member States relating to electromagnetic compatibility.

Thomson Telecom declares that this ST2022 MGCP IP Phone is in compliance with the essential requirements and other relevant provisions of Directive 1999/5/EC.

You can download the declaration of conformity on www.speedtouchpartner.com.

The CE logo involves the conformity of the product with the essential requirements of implemented directives.

# (6

#### Northern America Federal Communications Commission (FCC) Statement

This equipment generates, uses and can radiate radio frequency energy and, if not installed and used in accordance with the instructions in this manual, may cause interference to radio communications. This equipment has been tested and found to comply with the limits for a Class B digital device pursuant to Subpart J of Part 15 of FCC rules, which are designed to provide reasonable protection against radio interference when operated in a commercial environment. Operation of this equipment in a residential area is likely to cause interference, in which case the user, at his own expense, will be required to take whatever measures are necessary to correct the interface.

#### **Copyright Notice & Trademarks**

© Thomson 2005. All rights reserved. Thomson Telecom reserves the right to alter material or technical specification of its products without prior notice. SpeedTouch and Thomson are registered trademarks. Various elements (including but not limited to trademarks, service marks, designs, logos and copyrighted material) shown on his Admin Guide are protected by intellectual property or other rights.

| T          | PRODUCT OVERVIEW AND CONNECTIONS | 4 |
|------------|----------------------------------|---|
| <b>#</b> • |                                  | - |

| CONNECTIONS                          |                               |
|--------------------------------------|-------------------------------|
| CONNECTING TO THE NETWORK AND THE PC |                               |
| POWERING UP THE PHONE                |                               |
| CONNECTED A HEADSET                  |                               |
| PHYSICAL FEATURES                    |                               |
| USER PANEL                           |                               |
| DISPLAY KEYS                         | . ERREUR ! SIGNET NON DEFINI. |
| Audio keys                           | . ERREUR ! SIGNET NON DEFINI. |
| DIALING KEYS                         | . ERREUR ! SIGNET NON DEFINI. |
| DEFINITIONS OF LED                   |                               |

#### 

| TALKING MODE & OPERATIONS            | ERREUR ! SIGNET NON DEFINI. |
|--------------------------------------|-----------------------------|
| 5 KINDS OF COMMUNICATION MODE        | ERREUR ! SIGNET NON DEFINI. |
| OPERATION OF OFF HOOK                | ERREUR ! SIGNET NON DEFINI. |
| OPERATION OF ON HOOK                 | ERREUR ! SIGNET NON DEFINI. |
| OPERATION OF MODE SWITCH DURING CALL | ERREUR ! SIGNET NON DEFINI. |
| CHARACTER INPUT- EDIT MODE           | ERREUR ! SIGNET NON DEFINI. |

#### 

| ASSIGN AN IP ADDRESS TO THE PHONE           | 8 |
|---------------------------------------------|---|
| SETTING THE ADDRESS                         | 8 |
| CHECK THAT THE IP ADDRESS IS SET PROPERLY 1 | 0 |
| Reset to default                            | 0 |

#### 

| FIND THE PHONE IP ADDRESS                | 11 |
|------------------------------------------|----|
| ACCESS TO ADMIN HOMEPAGE (WEB INTERFACE) | 11 |
| SETUP THE CALL AGENT                     | 12 |
| UPGRADE FIRMWARE                         | 16 |

## I. Product overview and connections

## Connections

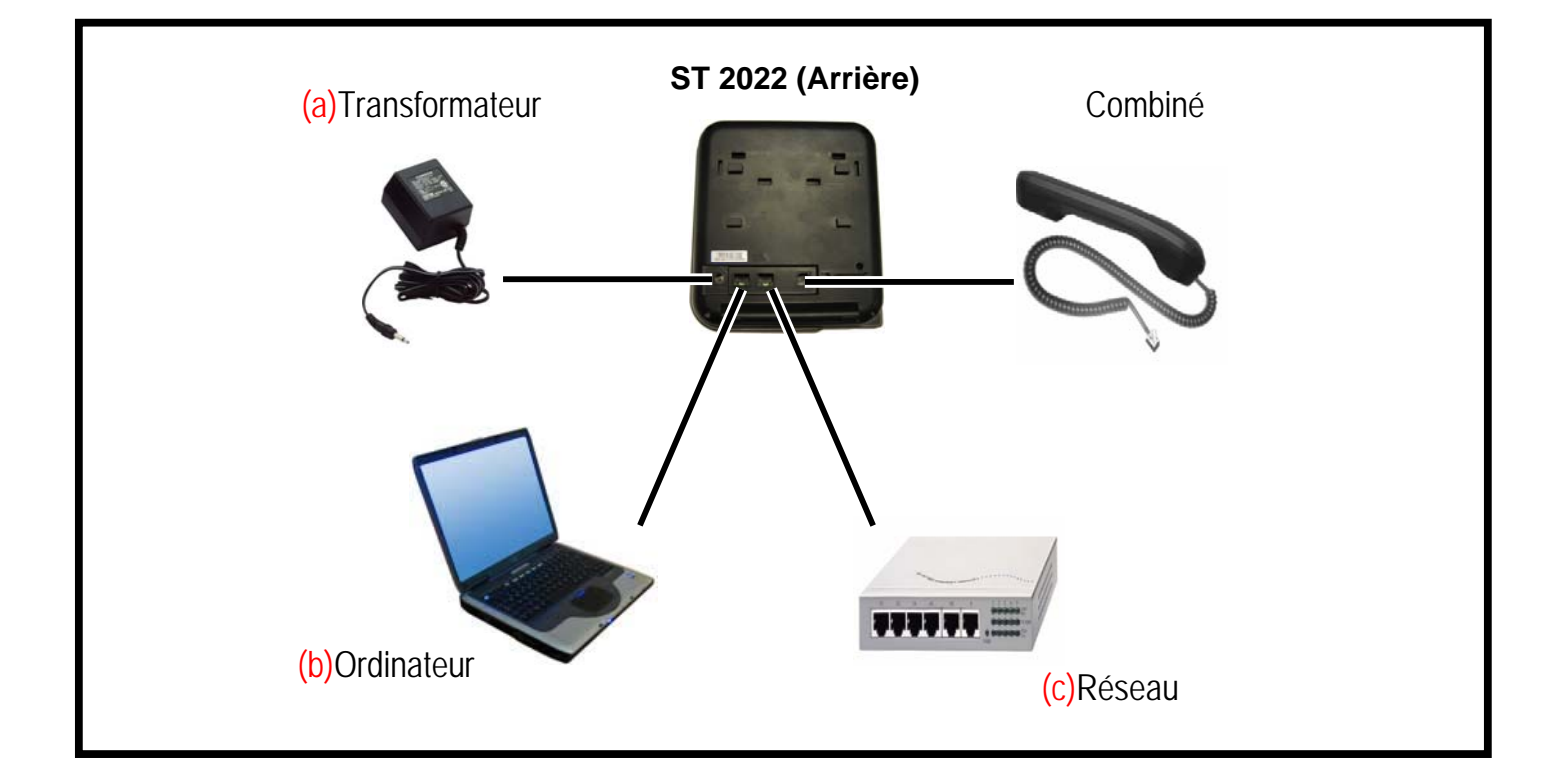

#### Connecting to the Network and the PC

The ST2022 MGCP IP Phone has 2 RJ-45 ports that each support 10/100 Mbps full duplex Ethernet connection to external devices- Network port and access port (one for PC and one for LAN).

#### Network Port (10/100LAN)

Use the Ethernet cable to connect the LAN port to an Internet equipment, such as a hub, switch. Or directly to the Network. In Power over Ethernet (PoE) office environment, the IP phone can be powered from a switch via Ethernet cable, in which case the external power adaptor is not needed.

#### Access port (10/100PC)

Use the Ethernet cable to connect a network device, such as a computer to the PC port on the back of your phone.

#### Powering up the Phone

The ST2022 could be powered by either a main power unit, or PoE. Its power consumption is under 6W.

#### Power Plug

The power plug is fed with 9VDC, 800mA, linear.

#### Power Over Ethernet

The Speed Touch 2022 supports PoE as defined by 802.3af Standard It is class 2, and supports class negociation (in order to plug as many devices as possible on a PoE hub). It can be powered with PoE up to 100 meters with category 5,5e or 6 cables.

#### **Connected a headset**

If you will use a headset, plug the RJ9 headset connector into the headset port on the left side of your IP Phone.

## **Physical Features**

## User panel

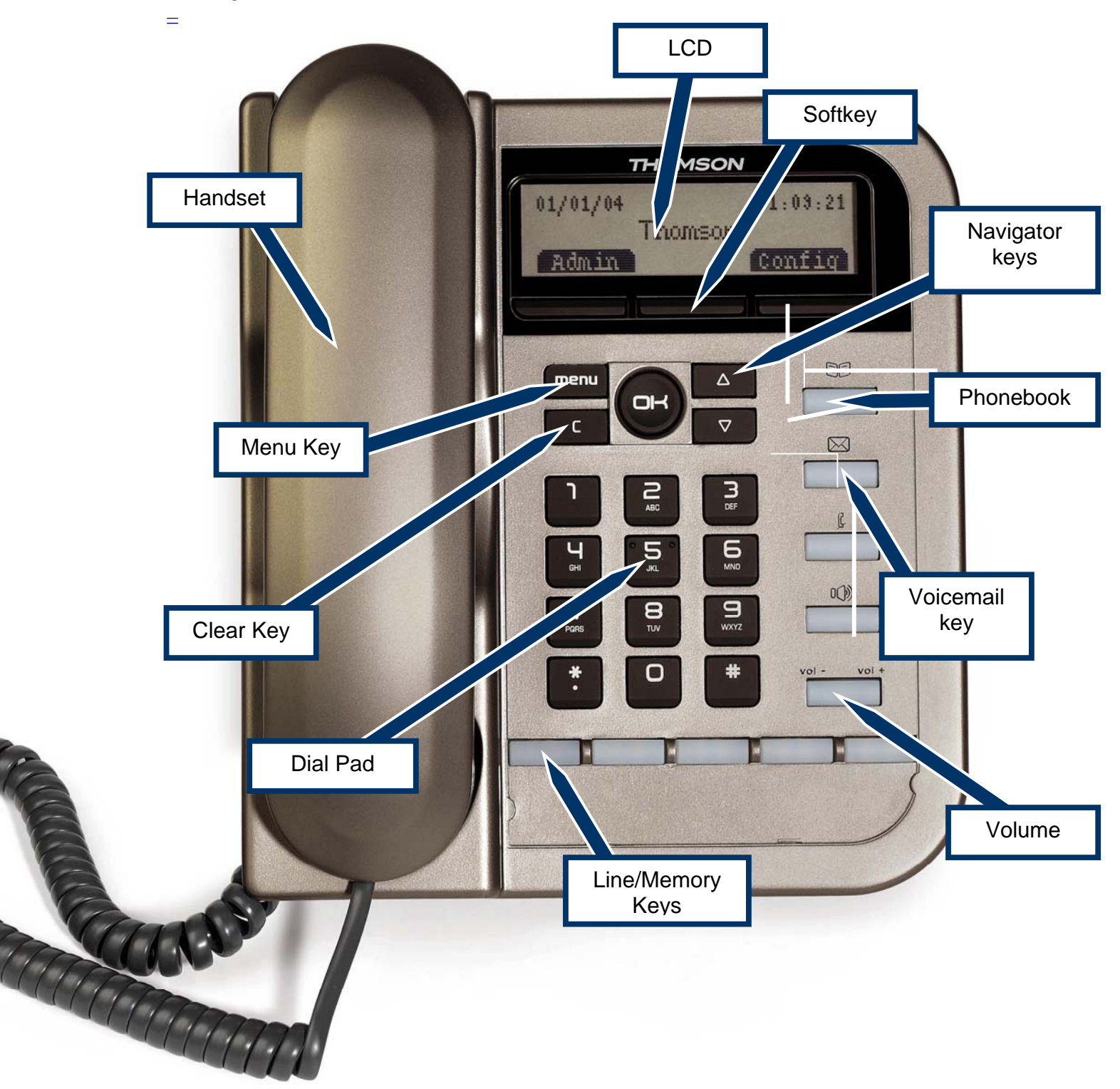

## **Definitions of LED**

| LED Indicator                                            | Condition                                                                                    | Color | Status              |
|----------------------------------------------------------|----------------------------------------------------------------------------------------------|-------|---------------------|
|                                                          | Default                                                                                      |       | OFF                 |
| LED Indicator Speaker Voicemail Mute Feature keys System | During FW boot                                                                               | Red   | ON                  |
|                                                          | Loudspeaker is activated during a call                                                       |       | ON                  |
|                                                          | Default                                                                                      |       | OFF                 |
| Voicemail                                                | During FW boot                                                                               | Red   | ON                  |
|                                                          | Voicemail received                                                                           |       | Slow blinking       |
|                                                          | Default                                                                                      |       | OFF                 |
| Mute                                                     | During FW boot                                                                               | Red   | ON                  |
|                                                          | Mute is active                                                                               |       | ON                  |
|                                                          | Default                                                                                      |       | OFF                 |
|                                                          | During FW boot                                                                               |       | ON                  |
|                                                          | Used for speed dial keys in standby mode                                                     |       | OFF                 |
| Feature keys                                             | Line appearance: standby mode                                                                | Green | OFF                 |
|                                                          | Line appearance: a call is incoming                                                          |       | Fast blinking       |
|                                                          | Line appearance: is active                                                                   |       | ON                  |
|                                                          | Line appearance: hold or remote hold                                                         |       | Slow blinking       |
|                                                          | Boot: during FW boot                                                                         |       | Red ON              |
|                                                          | Boot: during DHCP process (if any)                                                           |       | Red Slow blinking   |
|                                                          | Boot: during SIP registration                                                                |       | Red Fast blinking   |
|                                                          | Running mode: Ethernet connection is down                                                    |       | Red Slow blinking   |
|                                                          | Running mode: IP connection is down (e.g. no IP address allocated)                           |       | Red Slow blinking   |
| System                                                   | Running mode: SIP connection is down (e.g. SIP registration or registration refresh failure) | Red   | Red Slow blinking   |
|                                                          | Auto-configuration: during configuration file download                                       |       | Red Fast blinking   |
|                                                          | Auto-configuration: during firmware file download                                            |       | Red Fast blinking   |
|                                                          | System is programming FLASH                                                                  | 1     | Red ON              |
|                                                          | Ringing state                                                                                | ]     | Green Slow blinking |
|                                                          | Alert messages and missed calls                                                              |       | Green Slow blinking |

## **II. Configuration through LCD**

## Assign an IP address to the phone

#### Setting the address

Using Fix IP address

- 1. Press menu key.
- 2. Choose Admin with softkeys.
- 3. The phone will prompt Input Password:
- Make sure you have selected the right entry mode with the A>a>1 softkey.
- 5. Enter the admin password using the Dialing pad (default value is 784515) and choose **OK** with softkeys.
- 6. Select Networking with Navigator keys and choose Select with softkeys
- The actual mode must now be highlighted. It can be DHCP, Fixed-IP or PPPoE. Choose Edit with softkeys
- 8. Choose Fixed-IP using the Navigator keys and choose Save with softkeys
- 9. Scroll down to the IP address using the <u>Navigator keys</u> and Choose Edit with <u>softkeys</u>
- 10. Erase the previous IP address with DeIChr softkey
- 11. Enter the new one with the Dialing pad and then press the Save softkey
- 12. Press the **Back** softkey to return to previous menu.
- 13. Press the **Back** softkey once again to return phone idle mode.
- 14. Press menu key.
- 15. Choose Option with softkeys.
- 16. Use the Navigator keys to scroll down the menu to Reboot
- 17. Press Select softkey
- 18. The ST2022 displays Reboot?

- 19. Press OK softkey
- 20. Wait for ST2022 to reboot
- 21. The new IP address is set
- 22. Check that the IP address is set properly

#### Using DHCP

- 1. Press menu key.
- 2. Choose Admin with softkeys.
- 3. The phone will prompt Input Password:

Make sure you have selected the right entry mode with the A>a>1 softkey.

4. Enter the admin password using the Dialing pad (default value is 784515) and choose **OK** with softkeys.

Select Networking with Navigator keys and choose Select with softkeys

- 5. The actual mode must now be highlighted. It can be DHCP, Fixed-IP or PPPoE. Choose Edit with softkeys
- 6. Choose DHCP using the Navigator keys and choose Save with softkeys
- 7. Press the **Back** softkey to return to previous menu.
- 8. Press the **Back** softkey once again to return phone idle mode.
- 9. Press menu key.
- 10. Choose Option with softkeys.
- 11. Use the Navigator keys to scroll down the menu to Reboot
- 12. Press Select softkey
- 13. The ST2022 displays Reboot?
- 14. Press OK softkey
- 15. Wait for ST2022 to reboot
- 16. The new IP address is set
- 17. Check that the IP address is set properly

#### Check that the IP address is set properly

- 1. Press menu key
- 2. Choose User with softkeys
- 3. Use the Navigator keys to scroll down the menu to Information
- 4. Press Select softkey
- 5. The IP address is displayed

Once you know the IP address of the ST2022, you can start to configure the phone using its friendly web interface.

#### **Reset to default**

In order to reset the phone to its default configuration values (including passwords), perform the following actions:

- 1. Unplug the phone from its power source
- 2. Maintain the Mute and Headset keys pressed
- 3. Without releasing the Mute and Headset keys, plug back the phone to its power source
- 4. ST2022 will prompt "Reset to default !!!"
- 5. The ST2022 is now reset to its default configuration values.

## **III.** Configure phone using web interface

## Find the phone IP address

- 1. Press menu key
- 2. Choose User with softkeys
- 3. Use the Navigator keys to scroll down the menu to Information
- 4. Press Select softkey
- 5. The IP address is displayed

## Access to Admin Homepage (web interface)

- 1. Open a web browser (Firefox, Internet Explorer, Safari...)
- 2. Enter the ST2022 IP address in the address bar with **/admin.html** appended at the end of it. Ex: **10.0.0.1/admin.html**

| 😻 User Login - Mozilla Firefox         |                                                    |              |
|----------------------------------------|----------------------------------------------------|--------------|
| Eile Edit View Go Bookmarks Tools Help |                                                    | O            |
| 🗘 • 🖒 • 🤔 🛞 🟠 🗋 http://10              | ).0.0.2/admin.html                                 | <b>• • •</b> |
|                                        |                                                    |              |
|                                        |                                                    |              |
|                                        |                                                    | _            |
|                                        | User Login                                         |              |
|                                        | You have to logon with your username and password. |              |
|                                        | Username:                                          |              |
|                                        | Password:                                          |              |
|                                        |                                                    |              |
|                                        |                                                    |              |
|                                        | Log On                                             |              |
|                                        |                                                    |              |
|                                        |                                                    |              |
|                                        |                                                    |              |
|                                        |                                                    |              |
|                                        |                                                    |              |
|                                        |                                                    |              |
|                                        |                                                    |              |
|                                        |                                                    |              |
|                                        |                                                    |              |

3. Enter the administrator login "administrator"

- 4. Enter the administrator password (default value is **784518**)
- 5. You will access the Homepage of the ST2022

| 🍪 Mozilla Firefox                                           |                                          |                                                                                     |                                                |                                                                        |                                                                                                    |
|-------------------------------------------------------------|------------------------------------------|-------------------------------------------------------------------------------------|------------------------------------------------|------------------------------------------------------------------------|----------------------------------------------------------------------------------------------------|
| <u>Eile E</u> dit <u>V</u> iew <u>G</u> o <u>B</u> ookmarks | <u>T</u> ools <u>H</u> elp               |                                                                                     |                                                |                                                                        |                                                                                                    |
| 🔷 • 🌳 • 🎅 🛞 🟠                                               | http://10.0.0.1/main.ht                  | nl                                                                                  |                                                |                                                                        | Go Go Cyreverse dns                                                                                |
|                                                             |                                          |                                                                                     |                                                |                                                                        |                                                                                                    |
|                                                             |                                          |                                                                                     |                                                |                                                                        |                                                                                                    |
|                                                             | HOME                                     | SETUP ADVANC                                                                        | ED UTILITY                                     | STATUS I                                                               | LOGOUT                                                                                             |
|                                                             | Welcome to the VoIP Ph                   | one                                                                                 |                                                |                                                                        |                                                                                                    |
|                                                             | Setup                                    | Advanced                                                                            | Utility                                        | Statu                                                                  | zs                                                                                                 |
|                                                             | The Setur costion                        | The Advanced costion late                                                           | ven estimute The Hilities                      | eastion allows you The S                                               | totus costian diaplays status                                                                      |
|                                                             | allows you to show<br>network interface. | advanced features includi<br>advanced features includi<br>voice settings, and phone | ng networking to manage u<br>list. run diagnos | section allows you The S<br>iser accounts and log an<br>e tests. conne | actions section inspirays status,<br>ed statistical information for all<br>actions and interfaces. |
|                                                             | System Inf                               | ormation                                                                            | Internet Inf                                   | ormation                                                               |                                                                                                    |
|                                                             | H/W Version                              | • V0                                                                                | MAC Address:                                   | 00:0E:50:4E:91:                                                        | AF                                                                                                 |
|                                                             | Boot Version                             | V1.00                                                                               | Connection:                                    | DHCP                                                                   |                                                                                                    |
|                                                             | DSP Version                              | V0.00                                                                               | IP Address:                                    | 10.0.0.1                                                               |                                                                                                    |
|                                                             | APP Version                              | V1.36                                                                               | Common Confi                                   | ig:                                                                    |                                                                                                    |
|                                                             | MAC-Specific                             | Config: st2030s_000E504E                                                            | 91AF.txt                                       |                                                                        |                                                                                                    |
|                                                             |                                          |                                                                                     |                                                |                                                                        |                                                                                                    |
|                                                             |                                          |                                                                                     |                                                |                                                                        |                                                                                                    |
|                                                             |                                          |                                                                                     |                                                |                                                                        |                                                                                                    |
|                                                             |                                          |                                                                                     |                                                |                                                                        |                                                                                                    |
|                                                             |                                          |                                                                                     |                                                |                                                                        |                                                                                                    |
|                                                             |                                          |                                                                                     |                                                |                                                                        |                                                                                                    |

## Setup the SIP configuration

- 1. Once connected to the ST2022 Admin Homepage, go to the Utility page (Click on **SETUP** on the top menu of the Homepage.
- 2. You will access the Setup Page

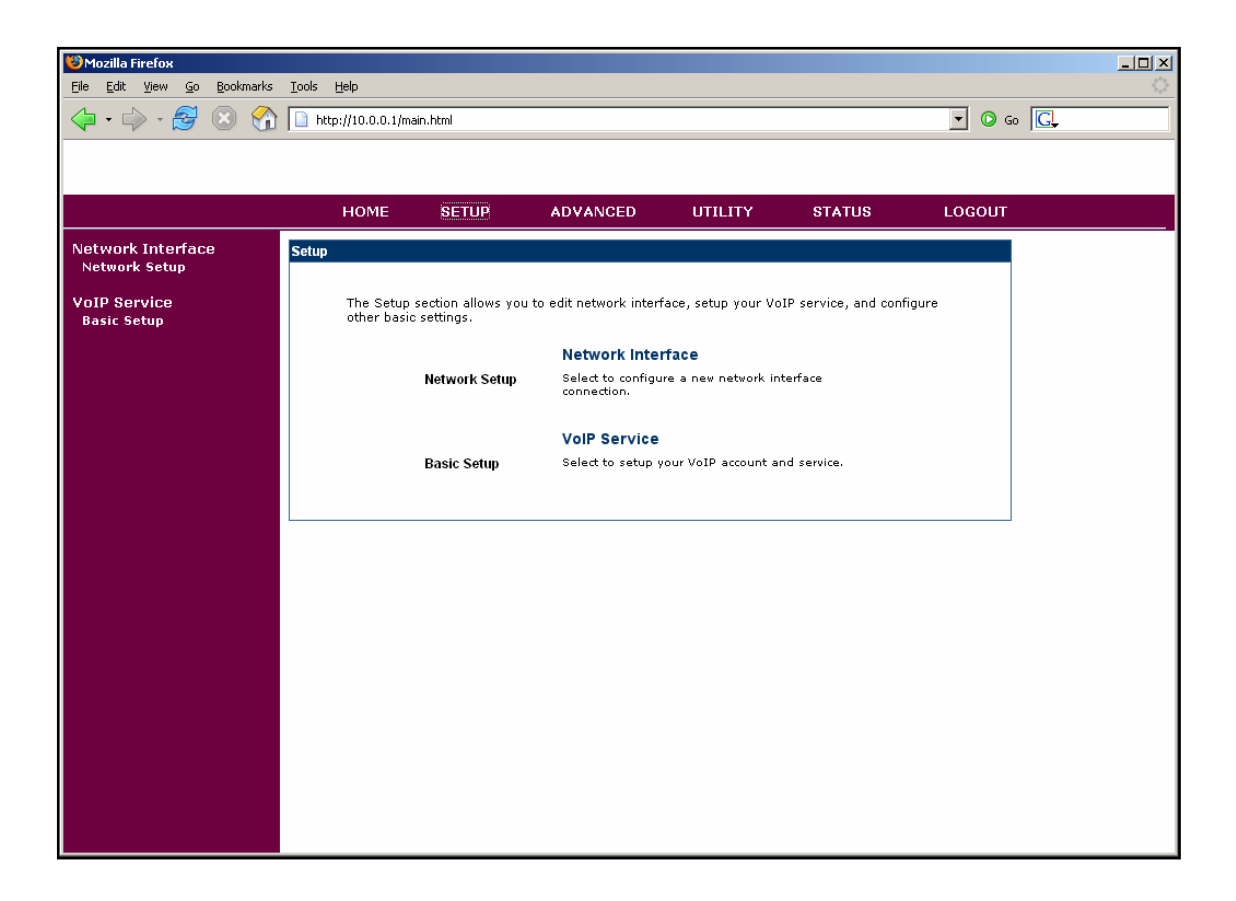

- 3. Click on **Basic Setup** in the left menu
- 4. You will access the Setup Basic Setup page

| <mark>මMozilla Firefox</mark><br>Eile <u>E</u> dit <u>V</u> iew <u>Go B</u> ookmarks | <u>T</u> ools <u>H</u> elp |                                    |                                        |         |        |          |  |
|--------------------------------------------------------------------------------------|----------------------------|------------------------------------|----------------------------------------|---------|--------|----------|--|
| 🤤 • 🔿 - 🛃 🛞 🕎                                                                        | http://10.0.0.1/ma         | in.html                            |                                        |         |        | 🔹 💿 Go 💽 |  |
|                                                                                      |                            |                                    |                                        |         |        |          |  |
|                                                                                      | HOME                       | SETUP                              | ADVANCED                               | UTILITY | STATUS | LOGOUT   |  |
| Network Interface                                                                    | Basic Setup                |                                    |                                        |         |        |          |  |
| VoIP Service<br>Basic Setup                                                          | Choose the Pro             | ofile you want i<br>ile 1<br>ile 2 | to set or edit its fui<br>Edit<br>Edit | nction: |        |          |  |
|                                                                                      | Prof Prof                  | ile 3<br>ile 4                     | Edit                                   |         |        |          |  |
|                                                                                      |                            |                                    |                                        |         | Apply  | Cancel   |  |
|                                                                                      |                            |                                    |                                        |         |        |          |  |
|                                                                                      |                            |                                    |                                        |         |        |          |  |
|                                                                                      |                            |                                    |                                        |         |        |          |  |
|                                                                                      |                            |                                    |                                        |         |        |          |  |
|                                                                                      |                            |                                    |                                        |         |        |          |  |
|                                                                                      |                            |                                    |                                        |         |        |          |  |

- 5. Click on the Edit button of the profile you want to edit.
- 6. You will access the Profile Setup page.

| <b>Wozilla Firefox</b><br>File Edit View Go Bookmark | ; Tools Help              |                                |                  |
|------------------------------------------------------|---------------------------|--------------------------------|------------------|
| (→ · )→ · 2 (⊗ ?                                     | http://10.0.0.1/main.html |                                | ▼ Ø 60 GL        |
|                                                      |                           |                                |                  |
|                                                      |                           |                                |                  |
|                                                      | HOME SETUP                | ADVANCED UTILITY STATUS        | LOGOUT           |
| Network Interface                                    | Basic Setup               |                                |                  |
| Network Setup                                        | Profile Name : Profile 1  |                                |                  |
| VoIP Service<br>Basic Setup                          | Primary SIP Server :      |                                |                  |
|                                                      | Service Domain:           |                                |                  |
|                                                      | Registrar Server Address: | port: 5060 (1025~49            | 151)             |
|                                                      | Proxy Server Address:     | port: 5060 (1025~49            | 151)             |
|                                                      | SIP Local Port:           | 5060 (1025~49151)              |                  |
|                                                      | Registration Timer:       | 3600 (60~200,000)              |                  |
|                                                      |                           | Default                        |                  |
|                                                      | Backup SIP Server :       |                                |                  |
|                                                      | Service Domain:           |                                | 454)             |
|                                                      | Proxy Server Address:     | port: 5060 (1025~49            | 151)             |
|                                                      | SIP Local Port:           | 5060 (1025~49151)              | (31)             |
|                                                      | Registration Timer:       | 3600 (60~200,000)              |                  |
|                                                      | User Accounts :           |                                |                  |
|                                                      | Phone Number Phone N      | ame Authentication ID Password |                  |
|                                                      |                           |                                |                  |
|                                                      |                           |                                |                  |
|                                                      |                           | <u>A</u>                       | pply Cancel Back |
|                                                      |                           |                                |                  |
|                                                      |                           |                                |                  |
|                                                      |                           |                                |                  |

- 7. Fill in the SIP Servers properties and the User Accounts
- 8. Click on **Apply**

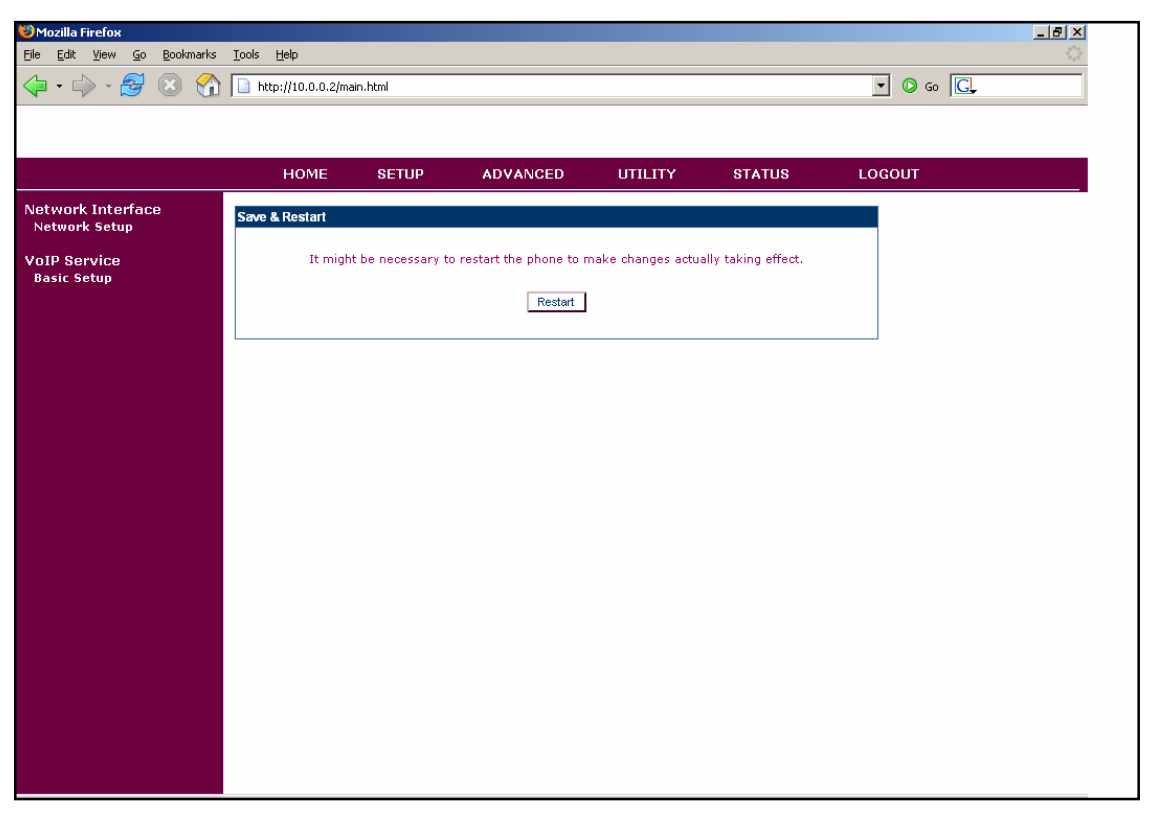

9. Your changes have been taken into account

## **Upgrade firmware**

- 1. Once connected to the ST2022 Admin Homepage, go to the Setup page (Click on **UTILITY** on the top menu of the Homepage.
- 2. You will access the Utilities Page

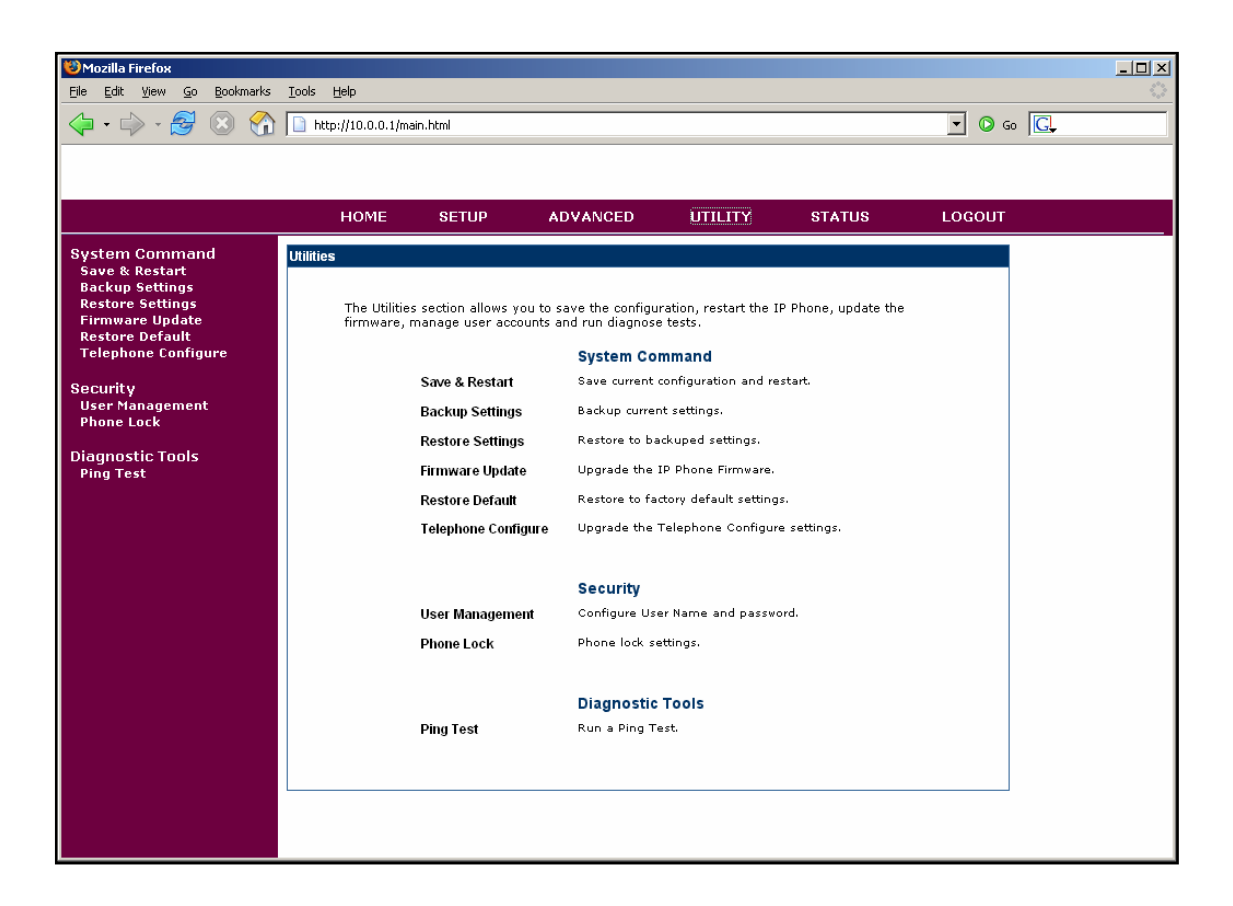

- 3. Click on **Firmware Update**
- 4. You will access the Utilities Firmware Update page

| Tasla Usla          |                                            |                       |                                                                                                    |                                                                                                    |                                                                                                    |                                                                                                    |
|---------------------|--------------------------------------------|-----------------------|----------------------------------------------------------------------------------------------------|----------------------------------------------------------------------------------------------------|----------------------------------------------------------------------------------------------------|----------------------------------------------------------------------------------------------------|
| http://10.0.0.1/mai | in.html                                    |                       |                                                                                                    |                                                                                                    | ✓ Ø 60 G.                                                                                                    |                                                                                                    |
|                     |                                            |                       |                                                                                                    |                                                                                                    |                                                                                                    |                                                                                                    |
| HOME                | SETUP                                      | ADVANCED              | UTILITY                                                                                                    | STATUS                                                                                                    | LOGOUT                                                                                                    |                                                                                                    |
| Firmware Update ( U | Ising HTTP )                               | Firmware Update Using | HTTP T                                                                                                    | j                                                                                                    | Apply                                                                                                    |                                                                                                    |
|                     | Iools Help  HOME  HOME  Firmware Update (U | Iools Help            | Iools       Help         http://10.0.0.1/main.html       ADVANCED         Firmware Update (Using HTTP)       Firmware Update Using         Firmware Update (Using HTTP)       Firmware Update Using | Iools       Help         Image: http://10.0.0.1/main.html         HOME       SETUP       ADVANCED       UTILITY         Firmware Update (Using HTTP)       Firmware Update Using HTTP▼       Browse         Image: http://doi.org/10.00110000000000000000000000000000000 | Iools       Help         Image: http://10.0.0.1/main.html       Image: http://10.0.0.1/main.html         HOME       SETUP       ADVANCED       UTILITY       STATUS         Firmware Update (Using HTTP)       Firmware Update Using HTTP *       Browse       Browse | Iools Help         http://10.0.0.1/main.html         Image: Model of the setup of the setup |

- 5. Browse to find the firmware file you want to upload
- 6. Click on **Apply**

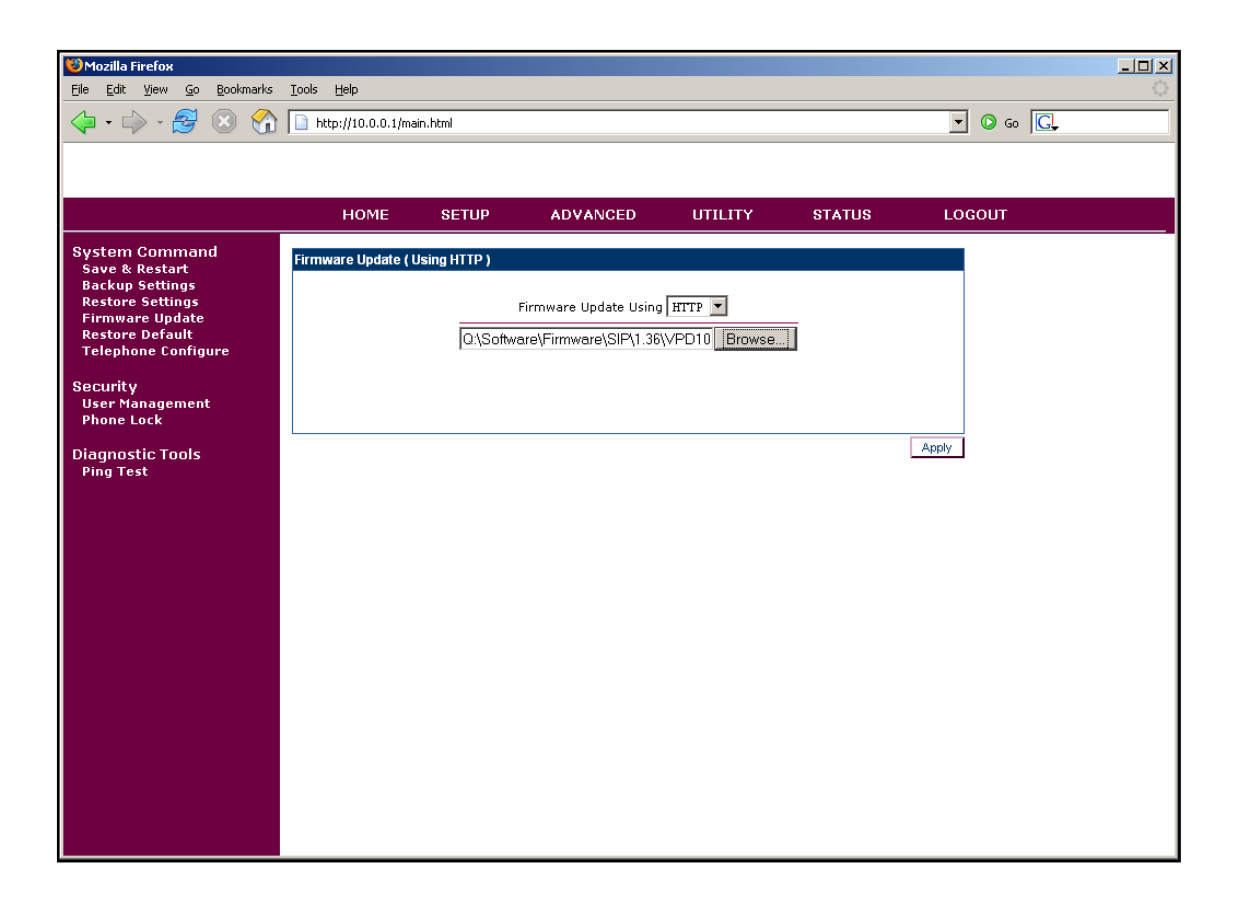

7. The ST2022 will upload the firmware

| Mozilla Firefox                                                                                                    | Tools Help            |                     |          |         |        |           | <u>-   ×</u> |
|----------------------------------------------------------------------------------------------------|-----------------------|---------------------|----------|---------|--------|-----------|--------------|
|                                                                                                    | http://10.0.0.1/main. | html                |          |         |        | ▼ O Go C. | ***          |
|                                                                                                    | ,                     |                     |          |         |        |           |              |
|                                                                                                    | HOME                  | SETUP               | ADVANCED |         | STATUS | LOGOUT    |              |
| System Command<br>Save & Restart<br>Backup Settings<br>Restore Settings<br>Firmware Update<br>Restore Default<br>Telephone Configure<br>Security<br>User Management<br>Phone Lock<br>Diagnostic Tools<br>Ping Test | HOME                  | SETUP<br>ing HTTP ) | ADVANCED | UTILITY | STATUS |           |              |

8. When the firmware file will be uploaded, the ST2022 will ask you to confirm the restart.

| 🕲 Mozilla Firefox                                           |                            |                 |                        |                    |                     |          |            |
|-------------------------------------------------------------|----------------------------|-----------------|------------------------|--------------------|---------------------|----------|------------|
| <u>Eile E</u> dit <u>V</u> iew <u>G</u> o <u>B</u> ookmarks | <u>T</u> ools <u>H</u> elp |                 |                        |                    |                     |          | 000<br>000 |
| 🗇 • 🔿 - 🚭 🛞 🟠                                               | http://10.0.0.1/ma         | in.html         |                        |                    |                     | 🔹 💽 Go 💽 |            |
|                                                             |                            |                 |                        |                    |                     |          |            |
|                                                             |                            |                 |                        |                    |                     |          |            |
|                                                             | HOME                       | SETUP           | ADVANCED               | UTILITY            | STATUS              | LOGOUT   |            |
| System Command                                              | Save & Restart             |                 |                        |                    |                     |          |            |
| Backup Settings                                             |                            |                 |                        |                    | 11 - 1              |          |            |
| Firmware Update                                             | It might                   | De necessary to | restart the phone to n | iake changes actua | illy taking effect. |          |            |
| Telephone Configure                                         |                            |                 | Restart                |                    |                     |          |            |
| Security                                                    |                            |                 |                        |                    |                     |          |            |
| Oser Management<br>Phone Lock                               |                            |                 |                        |                    |                     |          |            |
| Diagnostic Tools                                            |                            |                 |                        |                    |                     |          |            |
| Ping Test                                                   |                            |                 |                        |                    |                     |          |            |
|                                                             |                            |                 |                        |                    |                     |          |            |
|                                                             |                            |                 |                        |                    |                     |          |            |
|                                                             |                            |                 |                        |                    |                     |          |            |
|                                                             |                            |                 |                        |                    |                     |          |            |
|                                                             |                            |                 |                        |                    |                     |          |            |
|                                                             |                            |                 |                        |                    |                     |          |            |
|                                                             |                            |                 |                        |                    |                     |          |            |
|                                                             |                            |                 |                        |                    |                     |          |            |
|                                                             |                            |                 |                        |                    |                     |          |            |
|                                                             |                            |                 |                        |                    |                     |          |            |
|                                                             |                            |                 |                        |                    |                     |          |            |

- 9. Click on **Telephone Configure**
- 10. You will access the Utilities Telephone Configure page
- 11. Browse to find the TelConf file associated to the firmware
- 12. Click on Apply
- 13. When the TelConf file will be uploaded, the ST2022 will ask you to confirm the restart.
- 14. Click on **Restart**.
- 15. The ST2022 will reboot and the firmware will be updated